2021年8月4日

教育研究推進センター

## 研究倫理教育 e APRIN (APRIN e ラーニングプログラム)の受講について

## APRIN e ラーニングシステム受講方法

 APRIN e ラーニングシステム (eAPRIN) の URL (<u>https://edu.aprin.or.jp/</u>) ヘアクセ スし、ログインしてください。

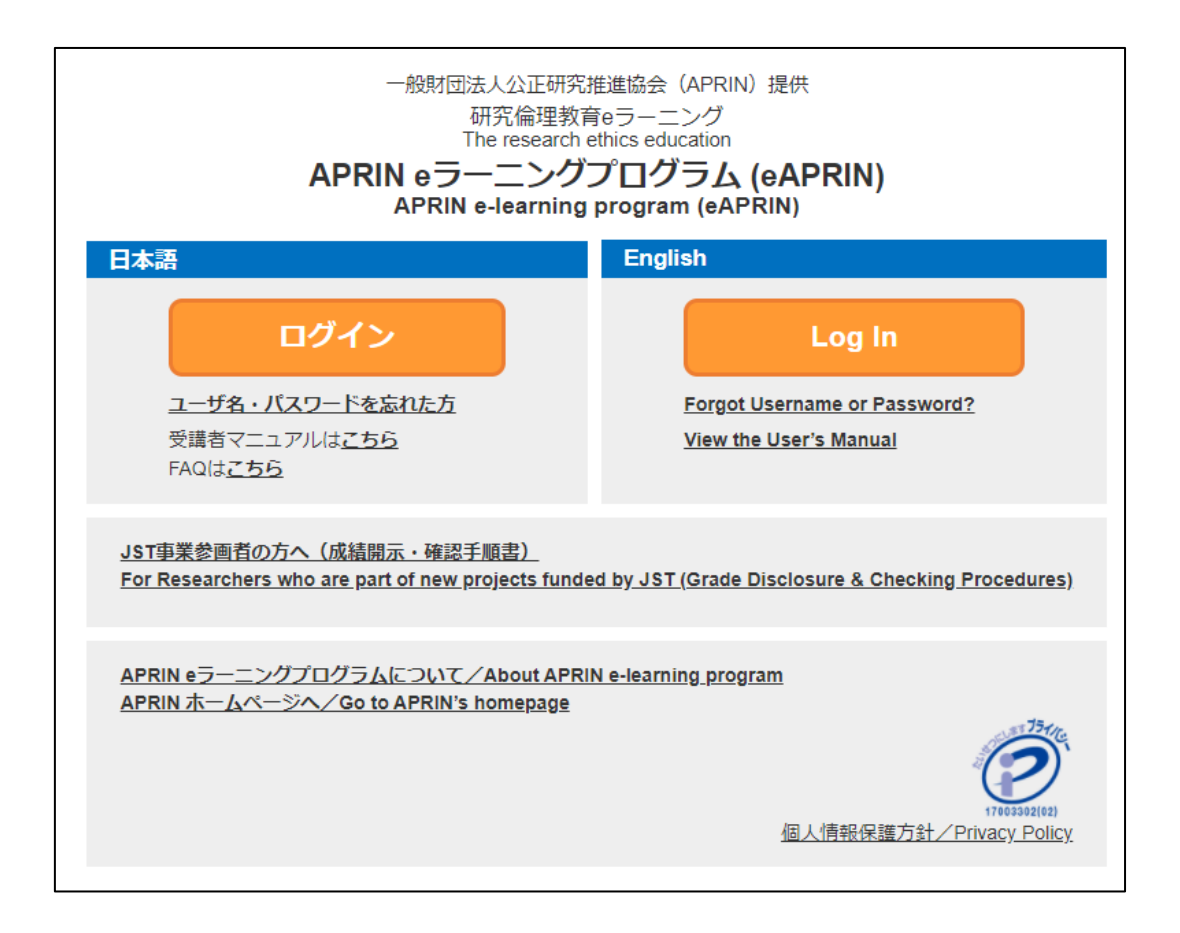

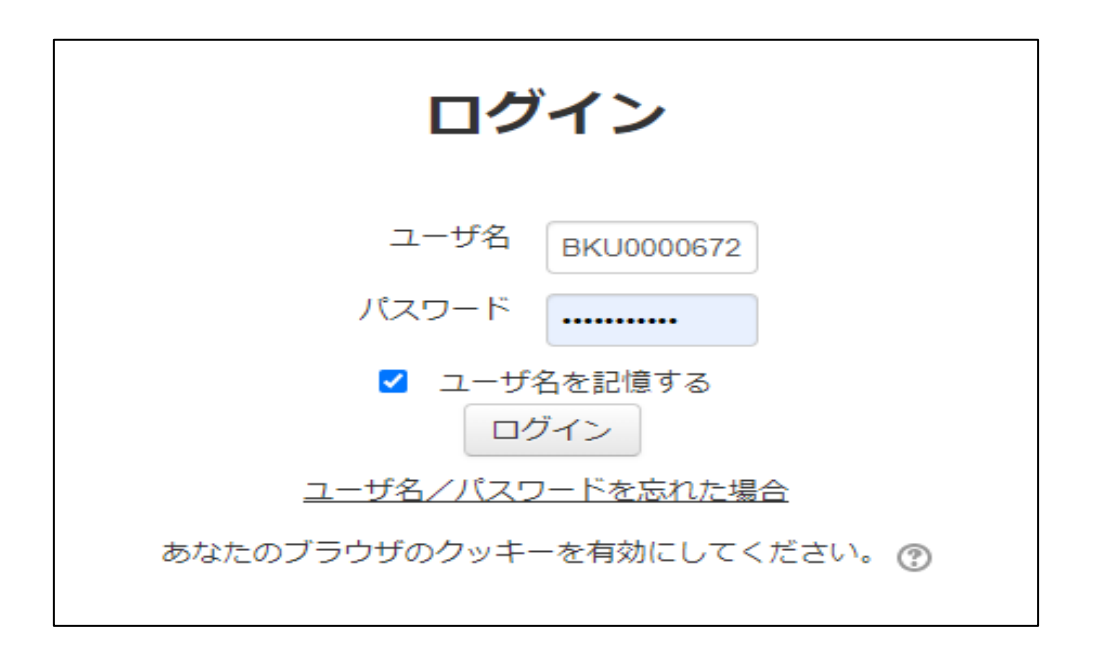

【ユーザー名】 BKU + 人事番号7桁 を設定しています。

【パスワード】は、事務局がシステムにユーザ登録した際にランダムで初期値が設定され、APRIN 事務局からメールで送信されています。 昨年度以前にご自身で変更された場合は、そのままの設定になっています。

メールが確認できない場合や、パスワードを忘れた場合は、ログイン画面にあります 「ユーザ名/パスワードを忘れた場合」をクリックし、ユーザー名またはメールアドレ ス(大学で付与している@bunkyo.ac.jp のもの)を入力し、「送信」を押すことにより ユーザ名・パスワードが記載されたメールが再度送信されます。

| ユーザ名で確認    |                     |  |  |
|------------|---------------------|--|--|
| ユーザ名       | BKU0000672          |  |  |
|            | 送信                  |  |  |
| メールアドレスで確認 |                     |  |  |
| メールアドレス    | sample@bunkyo.ac.jp |  |  |
|            | 送信                  |  |  |

上記の方法で確認ができない場合は、パスワードを再設定しますので教育研究推進センターまでご連絡ください。

ログインができたら、お名前に間違いがないかご確認ください。

② 「選択中のコース」のところに、割り当てられたコースが表示されます。

| 選択中のコース |         |        |
|---------|---------|--------|
| 🎨 : 完了  | 🐣 : 受講中 | ():未受講 |

「【専任教員対象】文教大学研究倫理教育 20xx」として設定している

- ① 医科学系コース
- ② 理工系コース
- ③ 人文社会科学系コース

のうちどれか1つのコースを、期限内に修了していただくようお願いします。

※ 20xx には、実施年度が入ります

| 【専任教員対象】文教大学研究倫理教育 2021①医科学系コース 【受講期限: 2021/04/01 00:00 ~ 2022/03/31 23:59 (あと 241 日)】<br>【修了まであと 8 単元】                                                                                                    | >                   |
|----------------------------------------------------------------------------------------------------|---------------------|
| <ul> <li>公約研究費の取扱い/Managing Public Research Funds RCR</li> <li></li></ul>                                                                                                    |                     |
| 【専任教員対象】文教大学研究倫理教育 2021③人文社会科学系コース 【受講期限:2021/04/01 00:00 ~ 2022/03/31 23:59 (あと 241<br>日)】 【修了まであと 10 単元】                                                                                                    | >                   |
| <ul> <li>○ 公約研究費の取扱い/Managing Public Research Funds RCR</li> <li>○ 研究活動における不正行為/Misconduct in Research Activity RCR-H</li> <li>○ 人文学・社会科学分野における盗用/Plagiarism in the Humanities and Social Sciences RCR-H</li> <li>○ 土文学・社会科学・行動科学研究におけるリスクの評価/Risk Assessment in Social and Behavioral Research 10 Entry Notica (LSU - L) - L/1 - L/1 - L/</li></ul> | 、<br>事務<br>内受<br>い。 |
| 【専任教員対象】文教大学研究倫理教育 2021②理工系コーズ 【受講期限: 2021/04/01 00:00 ~ 2022/03/31 23:59 (あと 241 日)】<br>【修了まであと 8 単元】                                                                                                    |                     |
| <ul> <li>公的研究質の取扱い/Managing Public Research Funds RCR</li> <li>研究不正/Research Misconduct RCR-S</li> <li>丁学研究におけるデータの管理上の倫理問題/Ethical Issues in the Management of Data in Engineering Research RCR-S</li> <li>理工学分野における利益相反/Conflict of Interest in Engineering Research RCR-S</li> <li>責任あるオーサーシップ/Responsible Authorship RCR-S</li> <li>理工学研究領域の論文発表とピア・レビュー/Ethical Issues in the Peer Review and Publication of Engineering Research RCR-S</li> <li>理工学分野における共同研究/Collaborative Research in Engineering Fields. RCR-S</li> <li>研究者・技術者の社会的責任と告発/Whistleblowing and the Obligation of Researchers and Engineers to Protect the Public RCR-S</li> </ul>                                                                                                    |                     |

③ 単元をクリックすると受講画面に遷移します。

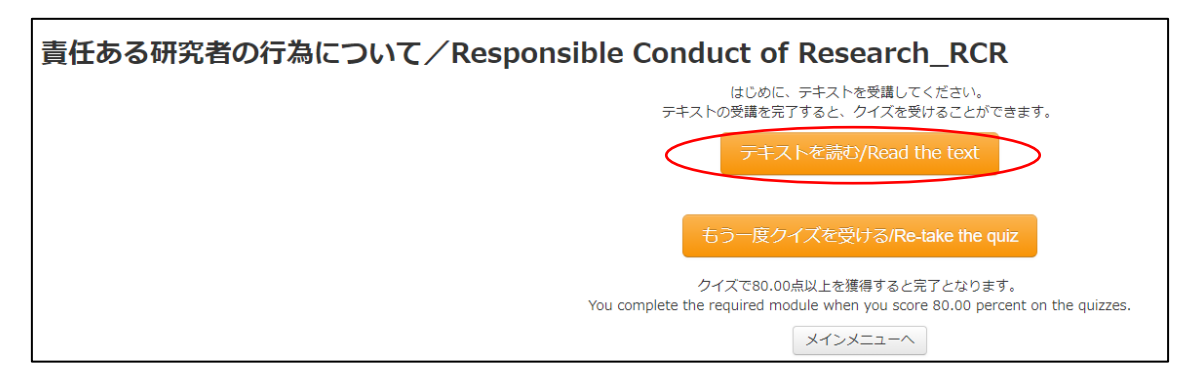

画面に従ってテキストを読み進めて頂いた後で、単元の内容に関するクイズが出題さ れます。クイズで80%以上正解するとその単元は合格となります。

 ④ コースに含まれるすべての単元のクイズに合格すると、コースを選択する画面の「終了 まであと〇単元」の文字が「修了証」に変わります。

【受講期限: - 】</br>

【受講期限: - 】
【アンケートに回答する】

ここをクリックすると、修了証が表示されます。

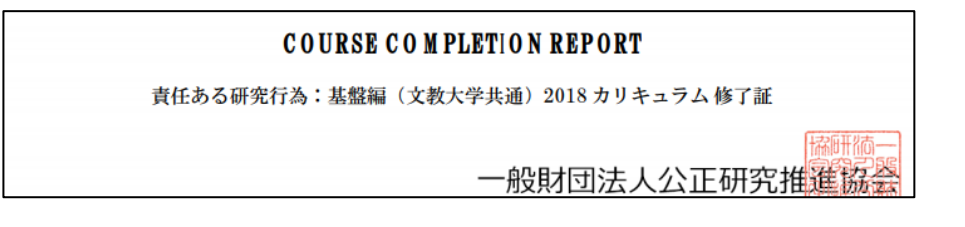

修了証が表示されれば、当該コース受講修了となります。 修了証の提出や、メール等での終了報告は不要です。

受講から修了証発行までの詳しい手順については、eAPRIN 受講者マニュアルの P.13~17 をご覧ください。 https://www.aprin.or.jp/pdf/APRIN\_UsersManual\_jp.pdf#page=13 ⑤ ログイン後の画面の左側にある「受講者機能」から「教材一覧」をクリックすると、 本学が指定する以外の単元についても学習が可能です。 JST 事業への応募のために受講が必要な場合や、ご自身のご専門の分野で必要な研究 倫理教育を受講されたい場合にご活用ください。

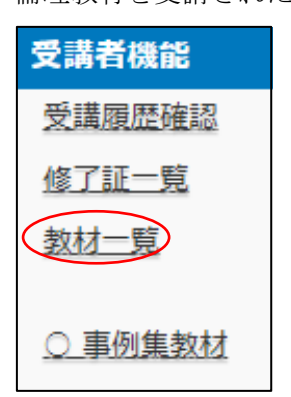

APRIN において「受講者マニュアル」を作成・公開していますので、詳細な説明についてはそちらをご確認いただきますようお願い致します。

eAPRIN 共通受講者マニュアル

https://www.aprin.or.jp/e-learning/usersmanual

eAPRIN 共通受講者マニュアル

新eラーニングシステム「APRIN eラーニングプログラム(eAPRIN)」の共通受講者マニュアルを掲載しています。 こちらは全ユーザー共通の汎用マニュアルとなっています。受講する機関から専用のマニュアルが配布されている 場合は、そちらの内容に従ってください。

- 日本語版: 受講者マニュアル APRIN eラーニングプログラム(eAPRIN) 🌹
- English Version : APRIN(eAPRIN)User's Manual 📆

APRIN e ラーニングプログラム(eAPRIN) 受講者マニュアル日本語版 https://www.aprin.or.jp/pdf/APRIN\_UsersManual\_jp.pdf

APRIN e-Learning Program (eAPRIN) User's Manual English Version https://www.aprin.or.jp/pdf/APRIN\_UsersManual\_en.pdf